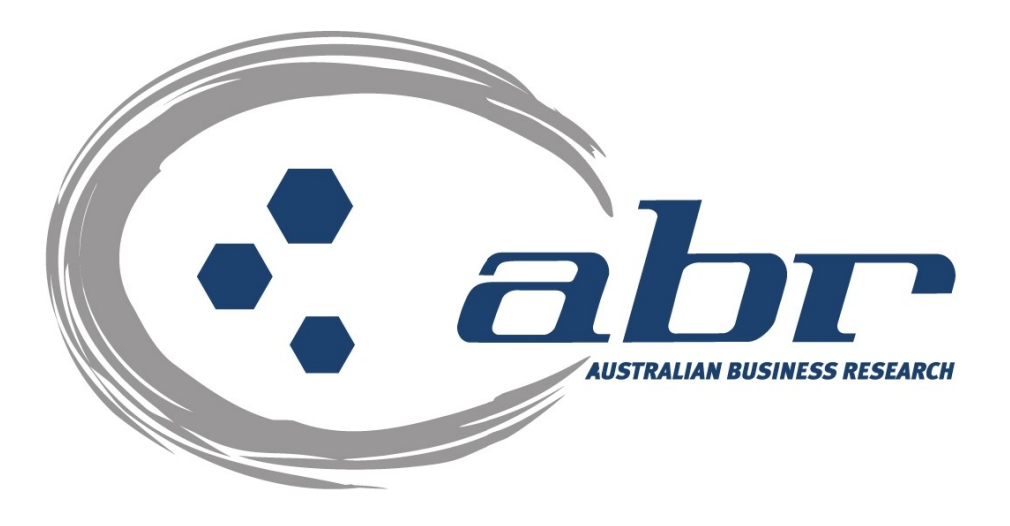

# Land Titles, Sales & Property Based Services for QLD

For further information and assistance please contact ABR Customer Service

1300 366 402

abrdata@abr.com.au

www.abr.com.au

Veda Advantage Information Services and Solutions Ltd Copyright © Notice

This document is the intellectual property of Veda Advantage Information Services and Solutions Ltd.

The information contained in this document is confidential and may not be stored, copied, given, lent or in any way transmitted to any other company or person without the express written consent of Veda Advantage Information Services and Solutions.

## TABLE OF CONTENTS

| LAND TITLES & PROPERTY BASED SEARCHES | 3  |
|---------------------------------------|----|
| QLD – Title Search                    | 6  |
| Search for a Title with Owner Name    | 10 |
| Bulk QLD Title Search                 | 14 |
| QLD Plan Image Request                | 16 |
| QLD Dealing Image Request             | 19 |
| QVAS – NAME & ADDRESS SEARCH          | 21 |
| QUEENSLAND TITLE INBOX                | 22 |
| SMARTMAPS                             | 23 |
| CISP SEARCHES                         | 25 |
| Single CISP Search                    |    |
| Radial CISP Search                    | 27 |

<u>**TOC**</u>

# Land Titles & Property Based Searches

ABR offers direct access to Land Titles Databases for Queensland, New South Wales and Victoria.

- Queensland Natural Resources Mines & Water
- NSW Department of Lands
- Victorian Landata

Where Property or Title information is required in states that do not offer direct access, ABR can perform the necessary searches through the 'on-line ordering' facility.

**QVAS** is a reference tool providing sales data, statistics, vendor and purchaser details.

**SmartMaps** is an innovative Queensland based mapping system that displays current information on property boundaries, valuations and sales data.

- Surveying checking boundaries and permanent survey marks.
- Property Development check property values, sales & notes.
- Conveyancing provide additional due diligence checks for your customers as added value.
- Property & Land Investment check sales dates by neighbourhood in easy to read colour charts.

#### **CISP Reports:**

You have access to the Computer Inventory of Survey Plans database from which you can search via a single or radial search.

#### **Queensland Land Tax Searches:**

This search will enable a certificate to be issued from the Office of State Revenue and will ascertain if there is any Land Tax payable on the property

#### Contaminated Land Search:

A Contaminated Land Search will ascertain whether a property is listed as Contaminated at the Queensland Environment Protection Agency

#### Conveyancing:

The QPACK system allows you to order all searches for a conveyance in the one process. This makes ordering, invoicing, storing and retrieving account information quick and easy.

# Accessing ABR

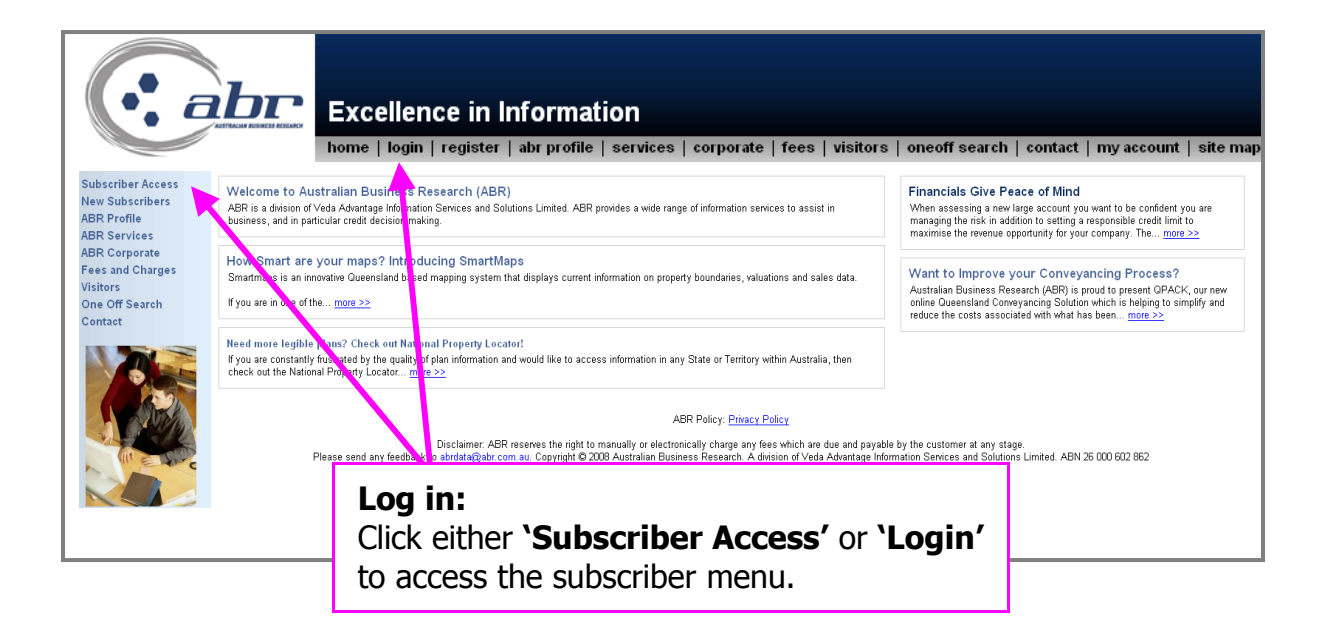

| Enter username and password for "Client_Login" at http://www.abr.com.au<br>User Name: |
|---------------------------------------------------------------------------------------|
| Password:                                                                             |
| Use Password Manager to remember this password.                                       |
| OK Cancel                                                                             |
|                                                                                       |

Log in: Enter your **'User Name'** & **'Password'** to continue.

TOC

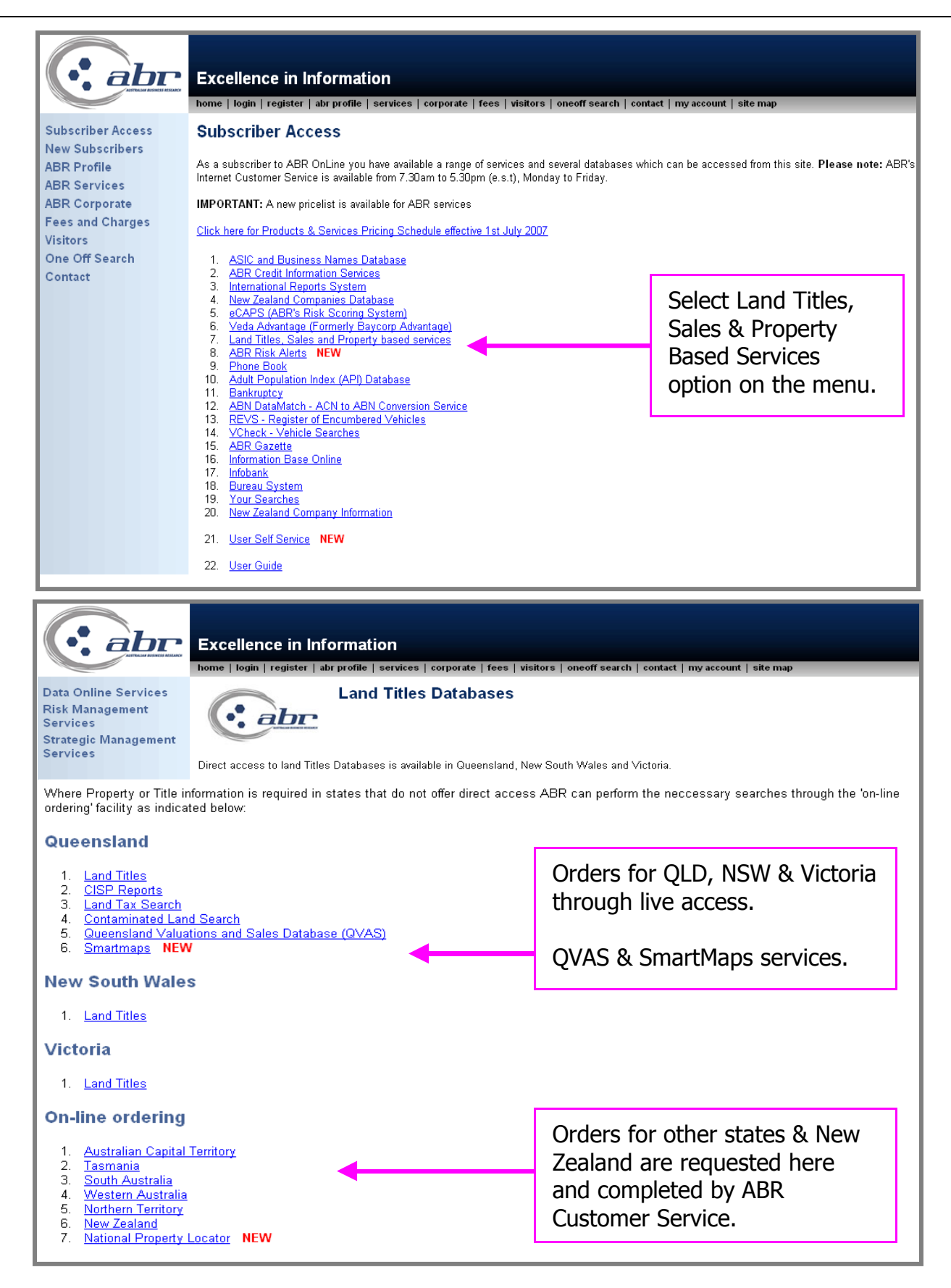

TOC

# QLD – Title Search

To request a copy of title select option 1, **Title Search**.

| Database Searches                                                                                                    | Name And Address Searches                                                                            |
|----------------------------------------------------------------------------------------------------|----------------------------------------------------------------------------------------------------|
| <ol> <li><u>Title Search</u></li> <li><u>BULK Title Search</u></li> <li><u>BUP/GTP Search</u></li> <li><u>Community Title Scheme Search</u></li> <li><u>Power of Attorney Search</u></li> </ol> | <ol> <li>Address Search (QVAS)</li> <li>Name Search (QVAS)</li> <li>Investigative Reports</li> </ol> |
| 6. Dealing Statement Search                                                                                                    | 1. Lodge Property Equity Search                                                                      |
| Image Searches                                                                                                    | Your Inbox                                                                                           |
| <ol> <li><u>Title Image Search</u></li> <li><u>Plan Image Search</u></li> <li><u>Dealing Image Search</u></li> </ol>                                                                            | 1. <u>Inbox</u>                                                                                      |

| Title Search                                                                    |                                                     |                                                                                              |                |
|---------------------------------------------------------------------------------|-----------------------------------------------------|----------------------------------------------------------------------------------------------|----------------|
|                                                                                 | Please Enter Search Detail                          | ls                                                                                           |                |
| <u>Title References:</u>                                                        |                                                     | ► Find a Title Reference<br>Lot/Plan Number<br><u>Owner Name</u><br>Previous Title Reference | оу<br><u>е</u> |
| Multiple searches can be performed at<br>searches will automatically be sent to | the same time by entering each<br>your <u>INBOX</u> | n title reference on a separate line. Mu                                                     | ltiple         |
| Report Type:<br>Reference/Matter Field 1:<br>Reference/Matter Field 2:          | Current Title                                       | You can search by:<br>• Title reference<br>• Lot/Plan<br>• Owner Name<br>• Previous Title Re | feren          |
| Search                                                                          |                                                     |                                                                                              |                |

A confirmation of the property details will appear. Place a tick in the box for the title you require and click **'Search'** to continue.

| Title Reference         | Lot/Plan                 | Status    | Description | Imaged |  |
|-------------------------|--------------------------|-----------|-------------|--------|--|
| 50485362                | 1/SP155944               | Available | FEE SIMPLE  | Ν      |  |
| Required search on sele | cted items: Title Search | ×         |             |        |  |

The title reference has been entered using the lot and plan details searched.

|                                                                  | Title Search<br>Please Enter Search Details                           |                                                                                        |
|------------------------------------------------------------------|-----------------------------------------------------------------------|----------------------------------------------------------------------------------------|
| <u>Title References:</u>                                         | 50485362                                                              | Find a Title Reference by<br>Lot/Plan Number<br>Owner Name<br>Previous Title Reference |
| Multiple searches can be perfo<br>searches will automatically be | med at the same time by entering each ti<br>sent to your <u>INBOX</u> | tle reference on a separate line. Multiple                                             |
| <u>Report Type:</u>                                              | Current Title                                                         | Click <b>'Search'</b> to continue                                                      |
| Reference/Matter Field 1:<br>Reference/Matter Field 2:<br>Search |                                                                       |                                                                                        |

A confirmation will appear place a tick in the box for the title you require and click **'Proceed'** to continue.

| Reference/Matter<br>Reference/Matter | r Field 1:<br>r Field 2: |           |        |              |             |
|--------------------------------------|--------------------------|-----------|--------|--------------|-------------|
| Title Reference                      | Description              | Status    | Imaged | Owner Name   | Order Title |
| 50485362                             | FEE SIMPLE               | Available | N      | SAMPLE, NAME | V           |
| Proceed                              |                          |           |        |              |             |
| < Return to searc                    | <u>h screen</u>          |           |        |              |             |

#### Approve the charge to complete the request.

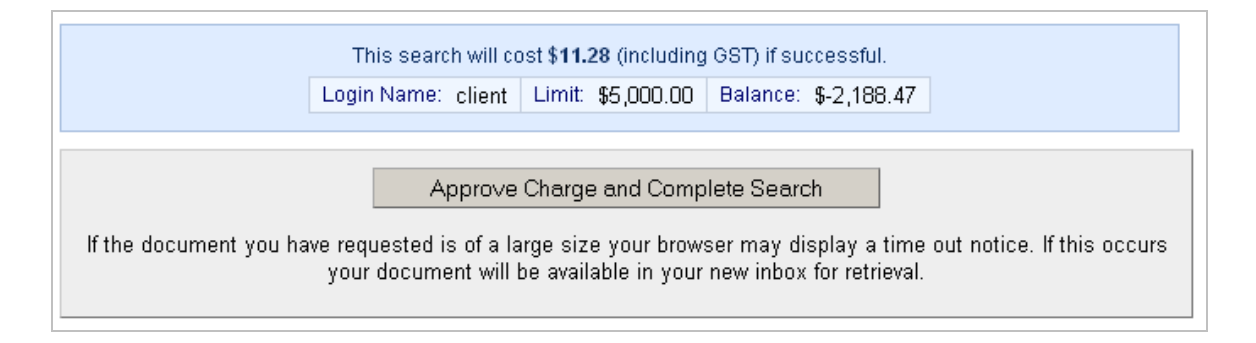

A copy of title will display on your screen if available. You can save as a PDF file and a copy will be available for you via the Inbox.

| << Return to Search Menu                                                                                               |                                                       | Click to download in PDF format.              |                                                                      |                                    |
|----------------------------------------------------------------------------------------------------|-------------------------------------------------------|-----------------------------------------------|----------------------------------------------------------------------|------------------------------------|
| CURRENT TITLE SEARCH<br>NATURAL RESOURCES AND U                                                                        | I<br>JATER, QUEENSLAND                                |                                               |                                                                      |                                    |
| Request No: 4884207<br>Search Date: 15/09/2008 16:37                                                                   | Title Reference: 50485362<br>Date Created: 15/03/2004 |                                               |                                                                      |                                    |
| Previous Title: 13192119                                                                                               |                                                       | To order a plan or associat<br>the searches l | ed dealing with your title searc<br>listed below and click the 'Orde | h. Please select from<br>r' button |
|                                                                                                    |                                                       | Search Type                                   | Reference                                                            |                                    |
| REGISTERED OWNER                                                                                                    |                                                       | Title Image                                   | 50485362                                                             |                                    |
| Dealing No: 707813147 17/06/2004                                                                                       |                                                       | Title Image                                   | 13192119                                                             |                                    |
| 1                                                                                                    |                                                       | Plan Image                                    | SP155944                                                             |                                    |
| JOINT TENAN                                                                                                    | 55                                                    | Dealing Image                                 | 707813147                                                            |                                    |
| ESTATE AND LAND                                                                                                    |                                                       | Dealing Image                                 | 707539734                                                            |                                    |
| Estate in Fee Simple                                                                                                   |                                                       | Dealing Image                                 | 707813149                                                            |                                    |
| LOT 1 SURVEY PLAN 155944<br>County of STANLEY Pg<br>Local Government: BRISBANE CIT                                     | arish of ENOGGERA<br>TY                               |                                               |                                                                      | Order                              |
| EASEMENTS, ENCUMBRANCES AND INTERESTS                                                                                  |                                                       |                                               |                                                                      |                                    |
| <ol> <li>Rights and interests reserved to t<br/>Deed of Grant No. 10044058 (POR 33)</li> </ol>                         | che Crown by<br>18)                                   |                                               |                                                                      |                                    |
| <ol> <li>COVENANT No 707539734 08/03/2004<br/>THE STATE OF QUEENSLAND<br/>REPRESENTED BY DEPARTMENT OF MAIN</li> </ol> | at 14:46<br>ROADS                                     |                                               |                                                                      |                                    |
| <ol> <li>MORTGAGE No 707813149 17/06/2004<br/>COMMONWEALTH BANK OF AUSTRALIA A.H</li> </ol>                            | at 14:52<br>3.N. 48 123 123 124                       |                                               |                                                                      |                                    |
| ADMINISTRATIVE ADVICES - NIL<br>UNREGISTERED DEALINGS - NIL                                                            |                                                       |                                               |                                                                      |                                    |
| CERTIFICATE OF TITLE ISSUED - No                                                                                       |                                                       |                                               |                                                                      |                                    |
| Caution - Charges do not necessarily appea                                                                             | ar in order of priority                               |                                               |                                                                      |                                    |
| ** End of Current T:                                                                                                   | itle Search **                                        |                                               |                                                                      |                                    |
| COPYRIGHT THE STATE OF QUEENSLAND (NATURAL<br>Requested By: D APPLICATIONS ABR                                         | . RESOURCES AND WATER) [2008]                         |                                               |                                                                      |                                    |

Other Plans or associated dealings for that property will be displayed out to the right. Place a tick in each box for the document you require. Click **'Order'** to continue.

| To order a plan or associated dealing with your title search. Please select from the searches listed below and click the 'Order' button |           |       |  |
|----------------------------------------------------------------------------------------------------|-----------|-------|--|
| Search Type                                                                                                    | Reference |       |  |
| Title Image                                                                                                    | 50485362  |       |  |
| Title Image                                                                                                    | 13192119  |       |  |
| Plan Image                                                                                                    | SP155944  |       |  |
| Dealing Image                                                                                                    | 707813147 |       |  |
| Dealing Image                                                                                                    | 707539734 |       |  |
| Dealing Image                                                                                                    | 707813149 |       |  |
|                                                                                                    |           |       |  |
|                                                                                                    |           | Order |  |

If you have requested further documents **'Approve Charge'** to complete request. These documents will be available from your **'Inbox'**.

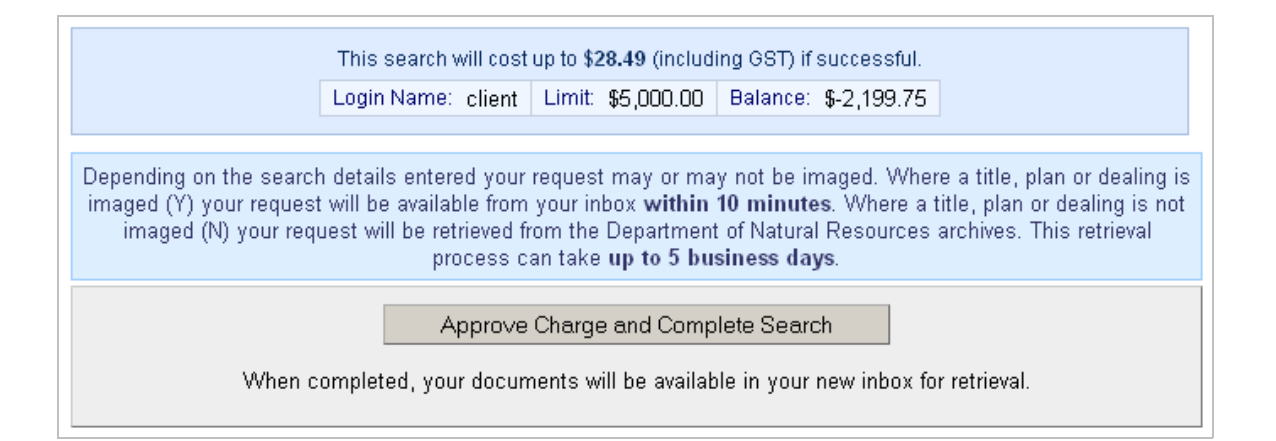

## Search for a Title with Owner Name

You can search for a copy of title using the owner(s) name.

| Queens<br>****IMPOR<br>he QLD Land Titles database is available between Mon -                                                                                                    | land Land Titles<br>RTANT NOTICE****<br>Fri 7.00am to 10.00pm (AEST) a                                                 | nd Sat 7.00am to 5.00p           | m (AEST). |     |
|----------------------------------------------------------------------------------------------------|----------------------------------------------------------------------------------------------------|----------------------------------|-----------|-----|
| Database Searches<br>1. Title Search<br>2. BULK Title Search<br>3. BUP/GTP Search<br>4. Community Title Scheme Search<br>5. Power of Attorney Search<br>6. Dealing Statement Search | Name And Address<br>1. Address Search (QVA<br>2. Name Search (QVAS)<br>Investigative Repor<br>1. Lodge Property Equity | Searches<br>(S)<br>Ts<br>(Search |           |     |
| Image Searches                                                                                                    | Your Inbox                                                                                                    | Click on <b>`Titl</b> e          | e Searc   | ch' |
| <ol> <li>The image Search</li> <li>Plan Image Search</li> <li>Dealing Image Search</li> </ol>                                                                                       | 1. INDOX                                                                                                    |                                  |           |     |

|                                                                                        | Title Search                                                  |                                                                                        |
|----------------------------------------------------------------------------------------|---------------------------------------------------------------|----------------------------------------------------------------------------------------|
|                                                                                        | Please Enter Search Details                                   |                                                                                        |
| Title References:                                                                      |                                                               | Find a Title Reference by<br>Lot Plan Number<br>Owner Name<br>Previous Title Reference |
| Multiple searches can be performed at th<br>searches will automatically be sent to you | e same time by entering each title referer<br>ır <b>INBOX</b> | ice on a separate line. Multiple                                                       |
| Report Type:                                                                           | Current Title                                                 | Click on <b>'Owner Name'</b>                                                           |
| Reference/Matter Field 1:                                                              |                                                               |                                                                                        |
| Reference/Matter Field 2:                                                              |                                                               |                                                                                        |
| Search                                                                                 |                                                               |                                                                                        |

|                                                        | Search Titles By Owner Name<br>Please Enter Search Details |                                          |
|--------------------------------------------------------|------------------------------------------------------------|------------------------------------------|
| Surname/Company Name:<br>Given Name(s):                |                                                            | Enter the Individual<br>or Company name. |
| Reference/Matter Field 1:<br>Reference/Matter Field 2: |                                                            | continue                                 |
| Search                                                 |                                                            |                                          |

Possible matches to the name searched will be displayed.

| Title Reference                | Description             | Status    | Imaged | Owner Name                                                                  |                           |
|--------------------------------|-------------------------|-----------|--------|-----------------------------------------------------------------------------|---------------------------|
| 13057057                       | FEE SIMPLE              | Available | Y      | SAMPLE, NAME                                                                |                           |
| 50144884                       | FEE SIMPLE              | Available | N      | SAMPLE, NAME                                                                |                           |
| 50485362                       | FEE SIMPLE              | Available | N      | SAMPLE, NAME                                                                |                           |
| Required search on s<br>Search | elected items: Title Se | arch 💽    | ·      | Place a tick in the l<br>title you require. C<br><b>'Search'</b> to contine | box for the<br>lick<br>ue |

The title reference has been entered using the name details selected.

|                                                                       | Title Search<br>Please Enter Search Details                              |                                                                                                    |
|-----------------------------------------------------------------------|--------------------------------------------------------------------------|----------------------------------------------------------------------------------------------------|
| <u>Title References:</u>                                              | 50485362                                                                 | Find a Title Reference by<br><u>Lot/Plan Number</u><br><u>Owner Name</u><br><u>Previous Title Reference</u> |
| Multiple searches can be perform<br>searches will automatically be se | ed at the same time by entering each title re<br>nt to your <u>INBOX</u> | ference on a separate line. Multiple                                                                        |
| Report Type:                                                          | Current Title                                                            |                                                                                                    |
| <u>Reference/Matter Field 1:</u><br><u>Reference/Matter Field 2:</u>  |                                                                          | Click <b>'Search'</b> to continue                                                                           |
| Search                                                                |                                                                          |                                                                                                    |

A confirmation will appear place a tick in the box for the title you require and click **'Proceed'** to continue.

| Reference/Matter Field 1:<br>Reference/Matter Field 2: |             |           |        |              |             |  |  |
|--------------------------------------------------------|-------------|-----------|--------|--------------|-------------|--|--|
| Title Reference                                        | Description | Status    | Imaged | Owner Name   | Order Title |  |  |
| 50485362                                               | FEE SIMPLE  | Available | N      | SAMPLE, NAME | <b>v</b>    |  |  |
| Proceed                                                |             |           |        |              |             |  |  |

Approve the charge to complete request.

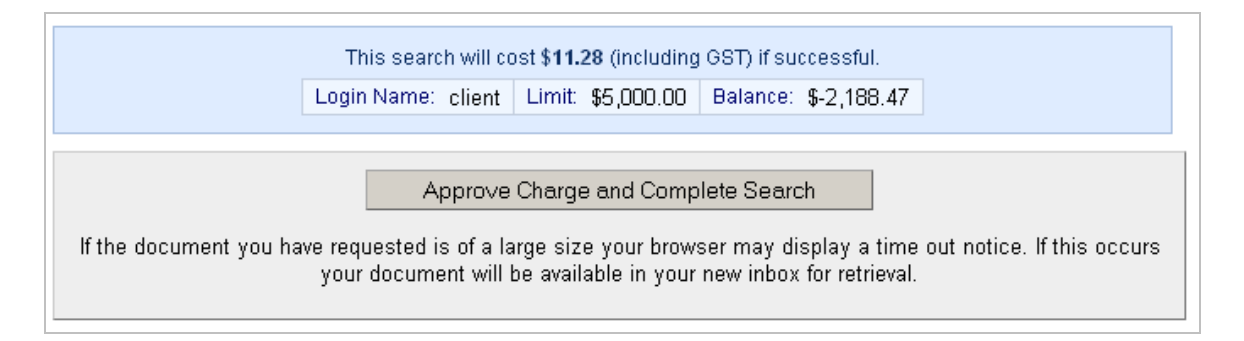

A copy of title will display on your screen if available. You can save as a PDF file and a copy will be available for you via the Inbox.

| < Return to Search Menu                                                                                                    |                             |                                               |                   |
|----------------------------------------------------------------------------------------------------|-----------------------------|-----------------------------------------------|-------------------|
| CURRENT TITLE SEARCH<br>NATURAL RESOURCES AND WATER, QUEENSLAND<br>Request No: 4894207                                                                                                    |                             |                                               |                   |
| Search Date: 15/09/2008 16:37 Title Reference: 50485362<br>Date Created: 15/03/2004                                                                                                    | To order a plan or associa  | ited dealing with your title searc            | ch. Please select |
| Previous Title: 13192119                                                                                                    | the searches<br>Search Type | listed below and click the 'Orde<br>Reference | er' button        |
| REGISTERED OWNER                                                                                                    | Title Image                 | 50485362                                      |                   |
| ealing No: 707813147 17/06/2004                                                                                                    | Title Image                 | 13192119                                      |                   |
|                                                                                                    | Plan Image                  | SP155944                                      | Γ                 |
| JOINT TENANTS                                                                                                    | Dealing Image               | 707813147                                     |                   |
| STATE AND LAND                                                                                                    | Dealing Image               | 707539734                                     |                   |
| Potate in Res Gimnle                                                                                                    | Dealing Image               | 707813149                                     |                   |
| LOT 1 SURVEY PLAN 155944<br>County of STANLEY Parish of ENOGGERA<br>Local Government: BRISBANE CITY<br>ASEMENTS, ENCUMBRANCES AND INTERESTS<br>1. Rights and interests reserved to the Crown by<br>Deed of Grant No. 10044058 (ORS 338)<br>2. COVENANT NO. 707539734 (08/03/2004 at 14:46<br>THE STATE OF QUEENSLAND<br>REFRESENTED BY DEARTHING OF MAIN ROADS<br>3. NORTGACE NO. 707813149 17/06/2004 at 14:52<br>COMMONWEALTH BANK OF AUSTRALIA A.B.N. 48 123 123 124<br>ADMINISTRATIVE ADVICCES - NIL<br>NEGLISTERFUE ADVICCES - NIL |                             |                                               | Ord               |
| CERTIFICATE OF TITLE ISSUED - No<br>Caution - Charges do not necessarily appear in order of priority<br>** End of Current Title Search **                                                                                                    |                             |                                               |                   |
| COPYRIGHT THE STATE OF QUEENSLAND (NATURAL RESOURCES AND WATER) [2008]<br>Requested By: D APPLICATIONS ABR                                                                                                    |                             |                                               |                   |

Other Plans or associated dealings for that property will be displayed out to the right. Place a tick in each box for the document you require. Click **'Order'** to continue.

| To order a plan or associated dealing with your title search. Please select fron<br>the searches listed below and click the 'Order' button |           |       |  |  |  |
|----------------------------------------------------------------------------------------------------|-----------|-------|--|--|--|
| Search Type                                                                                                    | Reference |       |  |  |  |
| Title Image                                                                                                    | 50485362  |       |  |  |  |
| Title Image                                                                                                    | 13192119  |       |  |  |  |
| Plan Image                                                                                                    | SP155944  |       |  |  |  |
| Dealing Image                                                                                                    | 707813147 |       |  |  |  |
| Dealing Image                                                                                                    | 707539734 |       |  |  |  |
| Dealing Image                                                                                                    | 707813149 |       |  |  |  |
|                                                                                                    |           |       |  |  |  |
|                                                                                                    |           | Order |  |  |  |

If you have requested further documents **'Approve Charge'** to complete request. These documents will be available from your **'Inbox'**.

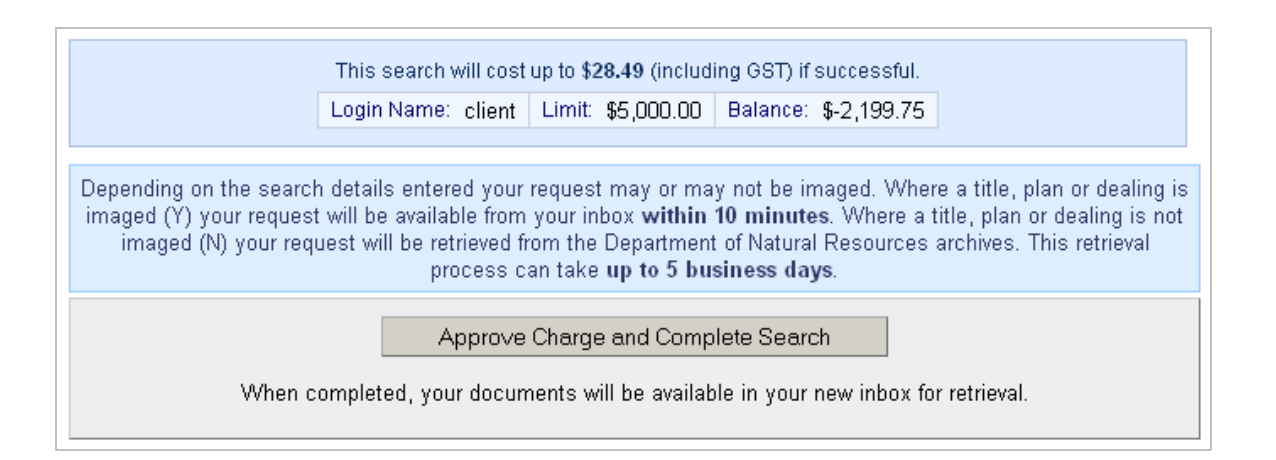

## Bulk QLD Title Search

You can order multiple copies of title with the Title Reference or Lot, Plan number and plan type.

|                                                            |                                                                                                    |                                                                                                    |                                                                                                    | Queensi<br>**** <sup>IMPOR</sup>                                                                                                    | and Land Titles<br>FANT NOTICE****                                                                                                    |                              |                                                                          |                              |
|------------------------------------------------------------|----------------------------------------------------------------------------------------------------|----------------------------------------------------------------------------------------------------|----------------------------------------------------------------------------------------------------|----------------------------------------------------------------------------------------------------|----------------------------------------------------------------------------------------------------|------------------------------|--------------------------------------------------------------------------|------------------------------|
| The                                                        | QLD Land Ti                                                                                                    | tles da                                                                                                    | itabase is a                                                                                                    | vailable between Mon -                                                                                                    | Fri 7.00am to 10.00pm (/                                                                                                    | AEST) and Sat 7              | 7.00am to 5.00j                                                          | om (AEST).                   |
|                                                            | Dat                                                                                                    | abas                                                                                                    | e Searcl                                                                                                    | hes                                                                                                    | Name And Ad                                                                                                    | dress Sear                   | rches                                                                    |                              |
|                                                            | 1.<br>2.                                                                                                    | Title S<br>BULK                                                                                                    | earch<br>Title Search                                                                                                    | a                                                                                                    | 1. Address Sear<br>2. Name Search                                                                                                    | ch (QVAS)<br>(QVAS)          |                                                                          |                              |
|                                                            | 5.<br>5.                                                                                                    | Comm<br>Power                                                                                                    | nip Search<br>nunity Title S<br>r of Attorney                                                                                                    | Scheme Search<br>y Search                                                                                                    | Investigative                                                                                                    | Reports                      |                                                                          |                              |
|                                                            | 6.                                                                                                    | Dealin                                                                                                    | g Statemen                                                                                                    | nt Search                                                                                                    | 1. Lodge Proper                                                                                                    | ty Equity Searc              | h                                                                        |                              |
|                                                            | Ima                                                                                                    | ge S                                                                                                    | earches                                                                                                    |                                                                                                    | Your Inbox                                                                                                    |                              |                                                                          |                              |
|                                                            | 1. Title Image Search<br>2. Plan Image Search<br>3. Dealing Image Search                                                                                                    |                                                                                                    |                                                                                                    | 1. Inbox                                                                                                    |                                                                                                    | Click on<br><b>Title S</b> e | 'BULK<br>earch'                                                          |                              |
| D Land Titles d                                            | latabase is availa                                                                                                    | ,<br>ile betwe                                                                                                    | ****IMPORTANT I<br>sen Mon - Fri 7.0                                                                                                    | NOTICE****<br>10am to 10.00pm (AEST) and Sat                                                                                                    | 7.00am to 5.00pm (AEST).                                                                                                    |                              |                                                                          |                              |
| D Land Titles d                                            | latabase is availa<br>eference is not pr<br>tering Plan Type .                                                                                                    | ,<br><b>Ne betw</b> o<br>Title<br>Ivided fo<br>Plan Nu                                                                                                    | MPORTANT I<br>seen Mon - Fri 7.0<br>B<br>searches will be<br>r a row, search<br>rmbers without a                                                                                                    | NOTICE****<br>Dam to 10.00pm (AEST) and Sat<br>sulk Title Search<br>e performed on columns marked<br>will be performed on Plan Type/<br>a Lot Number, please leave the                                                                                                    | 7.00am to 5.00pm (AEST).<br>with *<br>Plan Number and Lot Number (r<br>first field in that column blank.                                                                                                    | pptional). If                |                                                                          |                              |
| D Land Titles d<br>Vhere a title re<br>ent<br>e Reference  | latabase is availa<br>eference is not pr<br>tering Plan Type .<br>Lot &/or Plan                                                                                                    | Title<br>Wided fo<br>Plan Nu                                                                                                    | B<br>sear Mon - Fri 7.0<br>B<br>searches will be<br>r a row, search<br>imbers without a<br>Number                                                                                                    | NOTICE****<br>IOam to 10.00pm (AEST) and Sat<br>Sulk Title Search<br>e performed on columns marked<br>will be performed on Plan Type/<br>a Lot Number, please leave the<br>Customer Reference 1                                                                                                    | 7.00am to 5.00pm (AEST).<br>with *<br>Plan Number and Lot Number (of<br>first field in that column blank.<br>Customer Reference                                                                                                    | optional). If                | Enter eit                                                                | her:                         |
| D Land Titles d<br>Where a title re<br>ent<br>e Reference  | aference is not pr<br>tering Plan Type .<br>Lot &/or Plan                                                                                                    | Title<br>vided fo<br>Plan Nu<br>C V                                                                                                    | IMPORTANT I<br>een Mon - Fri 7.0<br>B<br>searches will be<br>r a row, searches without :<br>Mumbers without :                                                                                                    | NOTICE****<br>Noam to 10.00pm (AEST) and Sat<br>sulk Title Search<br>e performed on columns marked<br>will be performed on Plan Type/<br>a Lot Number, please leave the<br>Customer Reference 1                                                                                                    | 7.00am to 5.00pm (AEST).<br>with *<br>Plan Number and Lot Number (c<br>irst field in that column blank.<br>Customer Reference                                                                                                    | optional). If                | Enter eit                                                                | her:                         |
| D Land Titles d<br>Where a title re<br>ent<br>e Reference  | Intabase is availa<br>eference is not pr<br>tering Plan Type /<br>Lot &/or Plan<br>E<br>E<br>E<br>E<br>E<br>E<br>E<br>E<br>E<br>E<br>E<br>E<br>E<br>E<br>E<br>E<br>E<br>E<br>E                                                                                                    | Title<br>vided fo<br>Plan Nu<br>Type &<br>C V<br>C V                                                                                                    | Been Mon - Fri 7.0 Been Mon - Fri 7.0 Bearches will be<br>r a row, search<br>mbers without :<br>Number *                                                                                                    | NOTICE**** Noam to 10.00pm (AEST) and Sat Stulk Title Search e performed on columns marked will be performed on Plan Type/ a Lot Number, please leave the Customer Reference 1                                                                                                    | 7.00am to 5.00pm (AEST). with * Plan Number and Lot Number (o irst field in that column blank. Customer Reference ALL                                                                                                    | optional). If                | Enter eit<br>Title Ref                                                   | her:<br>ference              |
| D Land Titles d<br>Where a title re<br>ent<br>le Reference | aference is not pr<br>fering Plan Type .<br>Lot &/or Plan<br>E<br>E<br>E<br>E<br>E<br>E<br>E<br>E<br>E<br>E<br>E<br>E<br>E                                                                                                    | Title<br>vided fo<br>Plan Nu<br>C V<br>C V<br>C V<br>C V                                                                                                    | IMPORTANT I een Mon - Fri 7.0 B searches will be r a row, searches without a Numbers without a Number *                                                                                                    | NOTICE**** Noam to 10.00pm (AEST) and Sat sulk Title Search e performed on columns marked will be performed on Plan Type/ a Lot Number, please leave the Customer Reference 1 Customer Reference 1                                                                                                    | 7.00am to 5.00pm (AEST). with * Plan Number and Lot Number (c irst field in that column blank. Customer Reference ALL                                                                                                    | optional). If                | Enter eit<br>Title Ref                                                   | her:<br>ference              |
| D Land Titles d<br>Where a title re<br>ent<br>e Reference  | latabase is availa<br>eference is not pr<br>tering Plan Type ,<br>Lot &/or Plan<br>E<br>E<br>E<br>E<br>E<br>E<br>E<br>E<br>E<br>E<br>E<br>E<br>E<br>E<br>E<br>E<br>E<br>E<br>E                                                                                                    | Title<br>wided fo<br>Plan Nu<br>C V<br>C V<br>C V<br>C V                                                                                                    | Wimportant i Ben Mon - Fri 7.0 B searches without : Number*                                                                                                    | NOTICE****  Doam to 10.00pm (AEST) and Sat  sulk Title Search e performed on columns marked will be performed on Plan Type/ a Lot Number, please leave the  Customer Reference 1  Customer Reference 1 | 7.00am to 5.00pm (AEST).  with * Plan Number and Lot Number (o first field in that column blank.  Customer Reference ALL                                                                                                    | optional). If                | Enter eit<br>Title Ref<br><b>or</b>                                      | her:<br>ference              |
| D Land Titles d<br>Where a title re<br>ent<br>le Reference | eference is not pr<br>tering Plan Type -<br>Lot &/or Plan<br>                                                                                                    | Title<br>vided fo<br>Plan Nu<br>C V<br>C V<br>C V<br>C V<br>C V<br>C V                                                                                                    | B Searches will be r a row, search Number Number                                                                                                    | NOTICE****  Noam to 10.00pm (AEST) and Sat  Rulk Title Search  e performed on columns marked will be performed on Plan Type/ a Lot Number, please leave the  Customer Reference 1  Customer Reference 1  Customer Referer Re | 7.00am to 5.00pm (AEST).                                                                                                    | optional). If 2 ALL          | Enter eit<br>Title Ref<br><b>or</b>                                      | her:<br>ference              |
| D Land Titles d<br>Where a title re<br>ent<br>le Reference | latabase is availa eference is not pr tering Plan Type Lot &/or Plan Lot &/or Plan Lot                                                                                                    | Title between the second second secon | WIMPORTANT I Heen Mon - Fri 7.0 B Searches will be r a row, searches will be I I I I I I I I I I I I I I I I I I I                                                                                                    | NOTICE****  Doam to 10.00pm (AEST) and Sat  tulk Title Search  performed on columns marked  tulk Deperformed on Plan Type/ a Lot Number, please leave the  Customer Reference 1  Customer Reference 1  | 7.00am to 5.00pm (AEST).  with * Plan Number and Lot Number (contraction of the second second | optional). If                | Enter eit<br>Title Ref<br><b>or</b><br>Plan type                         | her:<br>ference<br>e and pla |
| D Land Titles d<br>Where a title re<br>ent<br>ie Reference | Intabase is availa                                                                                                    | Title<br>Vided fo<br>Plan N.<br>C Y<br>C Y<br>C Y<br>C Y<br>C Y<br>C Y<br>C Y<br>C Y<br>C Y<br>C Y                                                                                                    | Bearches will beer mon - Fri 7.0 Bearches will beer a row, search mbers without a Number *                                                                                                    | NOTICE****  Notice for the search e performed on columns marked will be performed on Plan Type/ a Lot Number, please leave the Customer Reference 1                                                                                                    | 7.00am to 5.00pm (AEST).                                                                                                    | optional). If 2 ALL          | Enter eit<br>Title Rei<br><b>or</b><br>Plan type<br>number               | her:<br>ference<br>e and pla |
| D Land Titles d<br>Where a title re<br>ent<br>le Reference | aference is not pr<br>tering Plan Type I<br>Lot &/or Plan<br>Comparison<br>Comparison<br>Com | Title between the second second secon |                                                                                                    | NOTICE****  Doam to 10.00pm (AEST) and Sat  Exult Title Search  e performed on columns marked will be performed on Plan Type/ a Lot Number, please leave the  Customer Reference 1  Customer Reference                                                                                                    | 7.00am to 5.00pm (AEST).                                                                                                    | pptional). If  2  ALL        | Enter eit<br>Title Ref<br><b>or</b><br>Plan type<br>number<br>lot number | her:<br>ference<br>e and pla |
| D Land Titles d Where a title re ent Reference             | latabase is availa eference is not pr tering Plan Type Lot &/or Plan E E E E E E E E E E E E E E E E E E E                                                                                                    | Title betww<br>vided fo<br>Plan NL<br>C Y<br>C Y<br>C Y<br>C Y<br>C Y<br>C Y<br>C Y<br>C Y<br>C Y<br>C Y                                                                                                    |                                                                                                    | NOTICE****  Doam to 10.00pm (AEST) and Sat  Eulk Title Search  E performed on columns marked  Customer Reference 1  Customer Reference 1  Customer Referen | 7.00am to 5.00pm (AEST).  with * Plan Number and Lot Number (c Customer Reference Customer Reference Custome | aptional). If                | Enter eit<br>Title Ref<br><b>or</b><br>Plan type<br>number<br>lot number | her:<br>ference<br>e and pla |
| D Land Titles d                                            | Introduce is not pre-<br>tering Plan Type /<br>Introduce is not pre-<br>Introduce is not pre-<br>Int                                                                                                    | Title<br>vided fo<br>Plan N.<br>C Y<br>C Y<br>C Y<br>C Y<br>C Y<br>C Y<br>C Y<br>C Y<br>C Y<br>C Y                                                                                                    | Bearches will bear a row, search mbers without a searches will bear a row, search mbers without a search mbers without a search search | NOTICE****  Noam to 10.00pm (AEST) and Sat  Stulk Title Search e performed on columns marked will be performed on Plan Type/ a Lot Number, please leave the Customer Reference 1 Customer Reference 1  | 7.00am to 5.00pm (AEST).                                                                                                    | optional). If 2 ALL          | Enter eit<br>Title Ref<br><b>or</b><br>Plan type<br>number               | her:<br>ference<br>e and pla |
| D Land Titles d                                            | Atabase is availa                                                                                                    | Title<br>wided fo<br>Plan N.<br>C Y<br>C Y<br>C Y<br>C Y<br>C Y<br>C Y<br>C Y<br>C Y<br>C Y<br>C Y                                                                                                    | Bearches will be<br>r a row, search<br>mbers without :<br>Number<br>                                                                                                    | NOTICE****  Doam to 10.00pm (AEST) and Sat  Euk Title Search  e performed on columns marked will be performed on Plan Type/ a Lot Number, please leave the  Customer Reference 1  Customer Reference 1 | 7.00am to 5.00pm (AEST).                                                                                                    | pptional). If  2             | Enter eit<br>Title Ref<br><b>or</b><br>Plan type<br>number<br>lot number | her:<br>ference<br>e and pla |
| D Land Titles d Where a title re ent Reference             | latabase is availa eference is not pr tering Plan Type Lot &/or Plan Lot &/or Plan Lot                                                                                                    | Title betw<br>vided fo<br>Plan Nt<br>C Y<br>C Y<br>C Y<br>C Y<br>C Y<br>C Y<br>C Y<br>C Y                                                                                                    |                                                                                                    | NOTICE****  Doam to 10.00pm (AEST) and Sat  Eulk Title Search  E performed on columns marked  Customer Reference 1  Customer Reference 1  Customer Referen | 7.00am to 5.00pm (AEST).                                                                                                    | aptional). If                | Enter eit<br>Title Ref<br><b>or</b><br>Plan type<br>number<br>lot number | her:<br>ference<br>e and pla |

Search

BC 💌 BC 💌 BC 💌

A confirmation will appear place a tick in the box for the title you require and click **'search'** to continue.

| Title<br>Reference    | Lot/Plan        | Description   | Status    | Owner<br>Name | Reference/Matter<br>Field 1 | Reference/Matter<br>Field 2 | Order<br>Title |
|-----------------------|-----------------|---------------|-----------|---------------|-----------------------------|-----------------------------|----------------|
| 18357133              | 2 /<br>RP841752 | FEE<br>SIMPLE | Available |               |                             |                             |                |
| 50485362              | 1 /<br>SP155944 | FEE<br>SIMPLE | Available |               |                             |                             |                |
| 50485363              | 2 /<br>SP155944 | FEE<br>SIMPLE | Available |               |                             |                             |                |
| 13231239              | 57 /<br>RP43226 | FEE<br>SIMPLE | Available |               |                             |                             |                |
| Report Type<br>Search | e: Current      | Title 🔽       |           |               |                             |                             |                |

**Approve the charge** to complete request. These documents will be available from your **`Inbox'**.

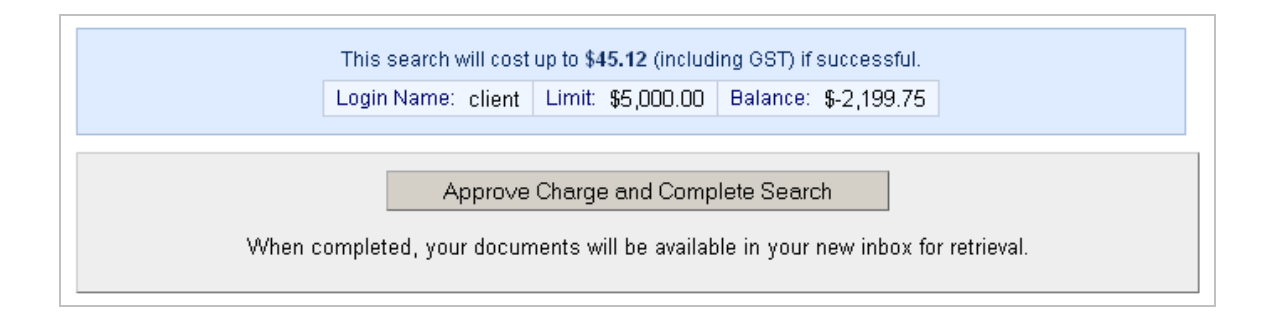

## **QLD Plan Image Request**

You can request up to 10 plan images in one request.

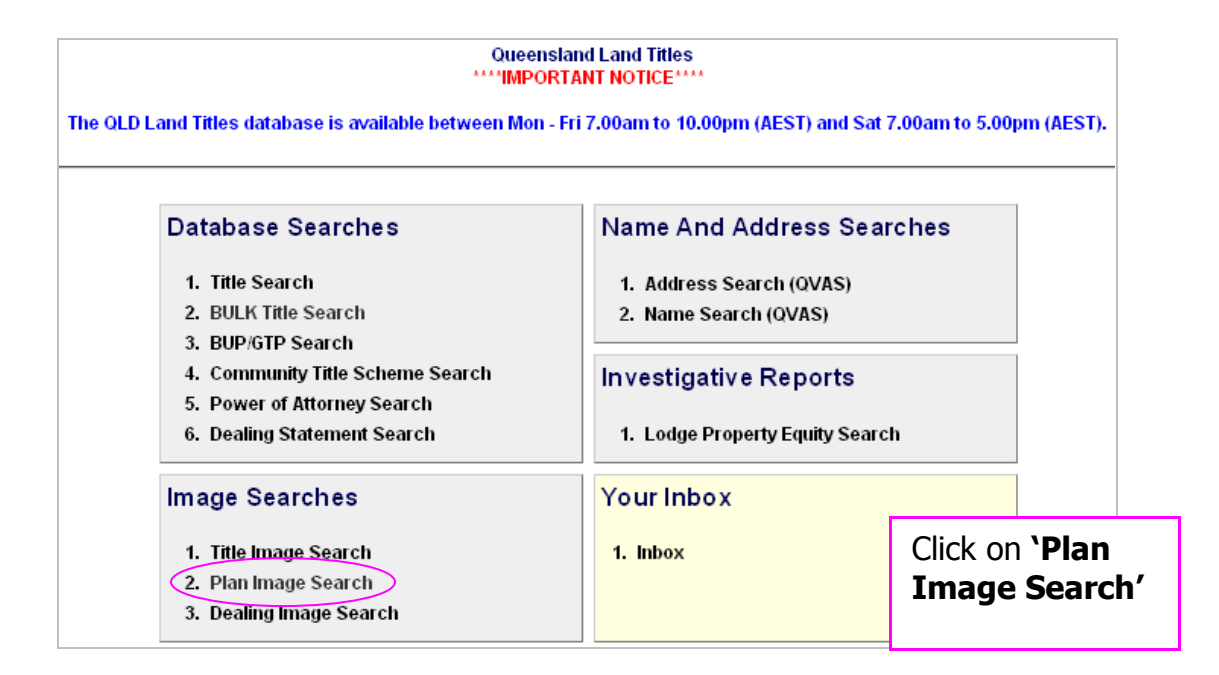

|     | Plan Image Search<br>Please Enter Search Details |       |                    |                           |              |                                                                   |                                  |
|-----|--------------------------------------------------|-------|--------------------|---------------------------|--------------|-------------------------------------------------------------------|----------------------------------|
|     | Plan                                             | Type  | Plan Number        | Reference/Matter Field    | 1            | Reference/Matter Field 2                                          | 2                                |
|     | SP                                               | •     | 155944             |                           | ] 🗆 ALL      |                                                                   | ALL                              |
|     | BC                                               | •     |                    |                           | ]            |                                                                   |                                  |
|     | BC                                               | •     |                    |                           | ]            |                                                                   |                                  |
|     | BC                                               | •     |                    |                           | ]            |                                                                   |                                  |
|     | BC                                               | •     |                    |                           | ]            |                                                                   |                                  |
|     | BC                                               | •     |                    |                           | ]            |                                                                   |                                  |
|     | BC                                               | •     |                    |                           | ]            |                                                                   |                                  |
|     | BC                                               | •     |                    |                           | ]            |                                                                   |                                  |
|     | BC                                               | •     |                    |                           | ]            |                                                                   |                                  |
|     | BC                                               | •     |                    |                           | ]            |                                                                   |                                  |
| Whe | n searc                                          | ching | on a Crown Plan, p | lease use CP as plan type | e in front o | f the plan prefix. For exam                                       | ple, CWL2391                     |
| Sea | arch                                             |       | should have '      | 'CH" as the Plan Type and | I CVVL239    | Select the plan t<br>enter the plan n<br>Click <b>`Search'</b> te | type and<br>umber.<br>o continue |

A confirmation will appear place a tick in the box for the plan(s) you require and click **'Proceed'** to continue.

| Depending<br>imaged (Y) yo<br>(N) your reque | ) on the search<br>ur request will<br>est will be retri | n details entered your request ma<br>be available from your inbox <b>wit</b><br>eved from the Department of Nat<br><b>to 5 busin</b> | ay or may not be imaged. Where a title<br>hin 10 minutes. Where a title, plan or<br>ural Resources archives. This retrieva<br>ess days.                        | e, plan or dealing is<br>dealing is not imag<br>al process can take |
|----------------------------------------------|---------------------------------------------------------|----------------------------------------------------------------------------------------------------|----------------------------------------------------------------------------------------------------|---------------------------------------------------------------------|
| Plan No                                      | Imaged                                                  | Reference/Matter Field 1                                                                                                    | Reference/Matter Field 2                                                                                                    | Order Plan                                                          |
| SP155944                                     | Y                                                       |                                                                                                    |                                                                                                    |                                                                     |
| Proce                                        | eed<br>arch screen                                      | Imaged =<br>The Plan<br>through y<br>result will<br>This can                                                                         | <ul> <li>'Y'</li> <li>is imaged and will be av</li> <li>our Inbox. If it is not im</li> <li>be sourced from DNR a</li> <li>take up to 5 business da</li> </ul> | ailable<br>aged the<br>irchives.<br>ys.                             |

**Approve the charge** to complete request. These documents will be available from your **`Inbox'**.

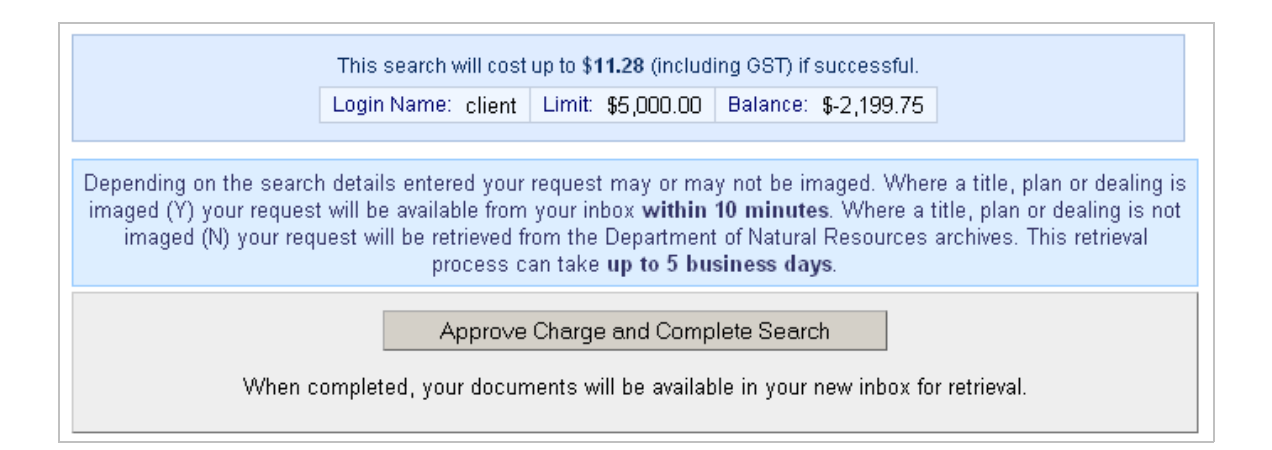

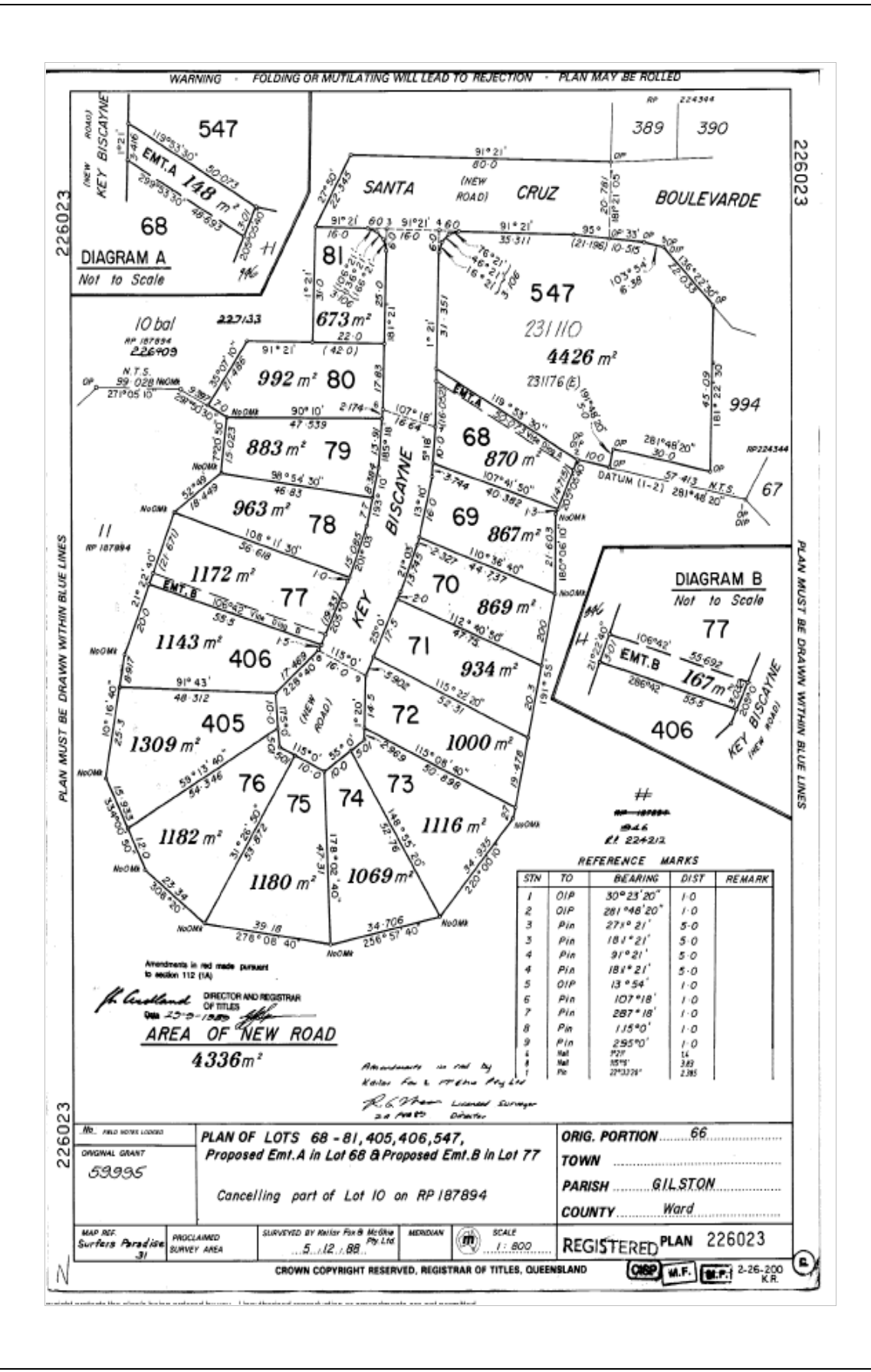

## **QLD Dealing Image Request**

You can search for single or multiple dealing images by entering the dealing number(s).

| Queen:<br>****IMPOI<br>The QLD Land Titles database is available between Mon                                                                         | sland Land Titles<br>RTANT NOTICE****<br>- Fri 7.00am to 10.00pm (AES)           | F) and Sat 7.00am to 5.00pm (AEST). |
|----------------------------------------------------------------------------------------------------|----------------------------------------------------------------------------------|-------------------------------------|
| Database Searches<br>1. Title Search<br>2. BULK Title Search<br>3. BUP/GTP Search<br>4. Community Title Scheme Search<br>5. Power of Attorney Search | Name And Addre<br>1. Address Search (<br>2. Name Search (QV<br>Investigative Rep | ess Searches<br>QVAS)<br>AS)        |
| 6. Dealing Statement Search<br>Image Searches<br>1. Title Image Search                                                                               | 1. Lodge Property Ed<br>Your Inbox<br>1. Inbox                                   | Click on Dog ling                   |
| 2. Plan Image Search<br>3. Dealing Image Search                                                                                                    |                                                                                  | Image Search'                       |

Enter the dealing number and click **'Search'** to continue.

|                                                                                         | Dealing Image Search<br>Please Enter Search Details  |                                            |
|-----------------------------------------------------------------------------------------|------------------------------------------------------|--------------------------------------------|
| Dealing No:                                                                             |                                                      | Find a Dealing No by<br>Pre ATS Dealing No |
| Multiple searches can be performed at the<br>searches will automatically be sent to you | same time by entering each title referent<br>r INBOX | ence on a separate line. Multiple          |
| Reference/Matter Field 1:<br>Reference/Matter Field 2:<br>Search                        |                                                      |                                            |

A confirmation will appear place a tick in the box for the plan(s) you require and click **'Proceed'** to continue.

| Depending on the sea<br>imaged (Y) your request v<br>(N) your request will be re<br>Reference/Matter Field 1 | rch details<br>vill be avail<br>etrieved fror | entered you<br>able from yo<br>n the Depai | ur request may or ma<br>our inbox <b>within 10 r</b><br>rtment of Natural Re<br><b>to 5 business day</b> | ay not be imaged<br>ninutes. Where a<br>sources archives<br>/s. | . Where a title, plan or dealing is<br>a title, plan or dealing is not imaged<br>s. This retrieval process can take <b>up</b> |
|----------------------------------------------------------------------------------------------------|-----------------------------------------------|--------------------------------------------|----------------------------------------------------------------------------------------------------|-----------------------------------------------------------------|----------------------------------------------------------------------------------------------------|
| Reference/Matter Field 2<br>Dealing No<br>707539734                                                          | Status<br>Availa                              | able                                       | lmaged<br>Y                                                                                              | Order Deal                                                      | ing Image                                                                                                    |
| Proceed                                                                                                    |                                               |                                            | 1                                                                                                    |                                                                 |                                                                                                    |
| Proceed       Imaged = 'Y'         < Return to search screen                                                 |                                               |                                            |                                                                                                    |                                                                 |                                                                                                    |

**Approve the charge** to complete request. These documents will be available from your **`Inbox'**.

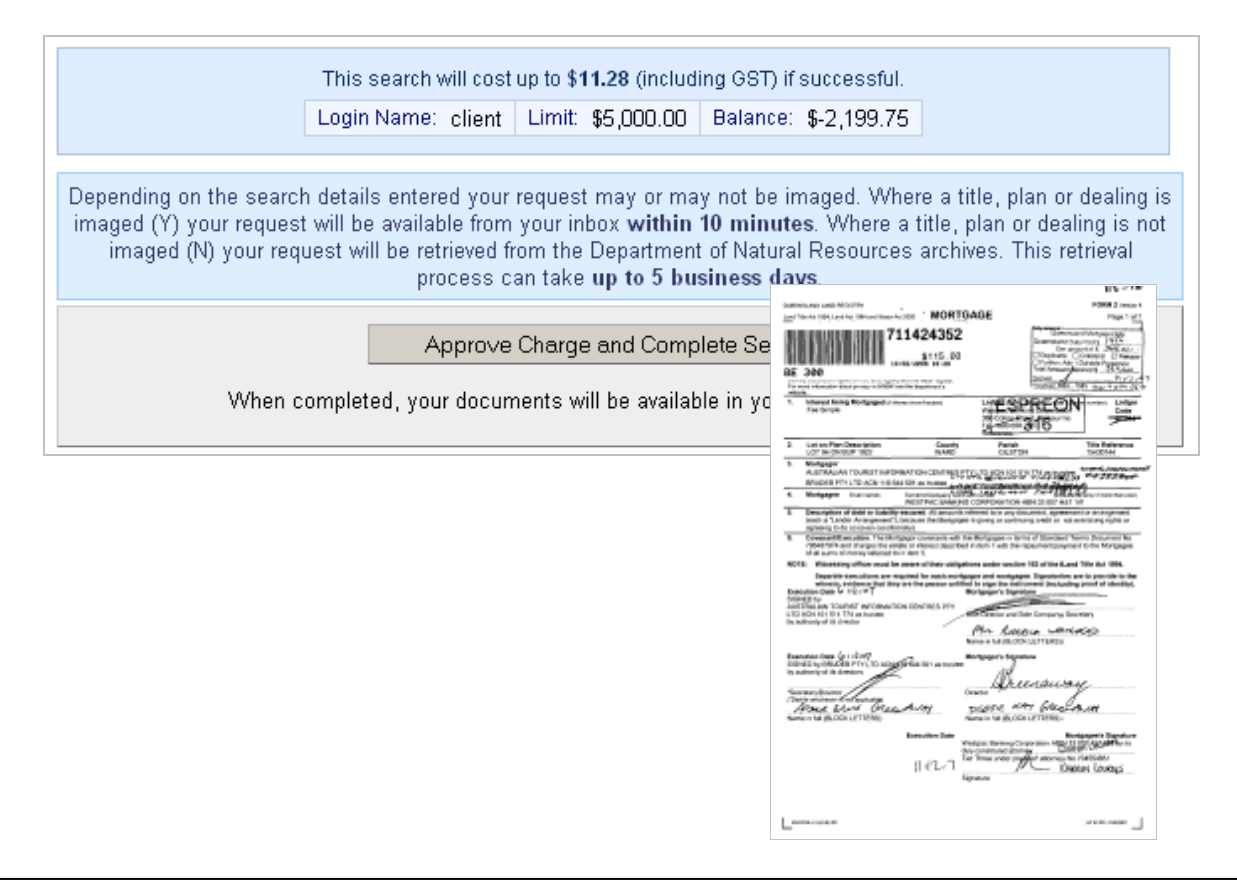

# QVAS – Name & Address Search

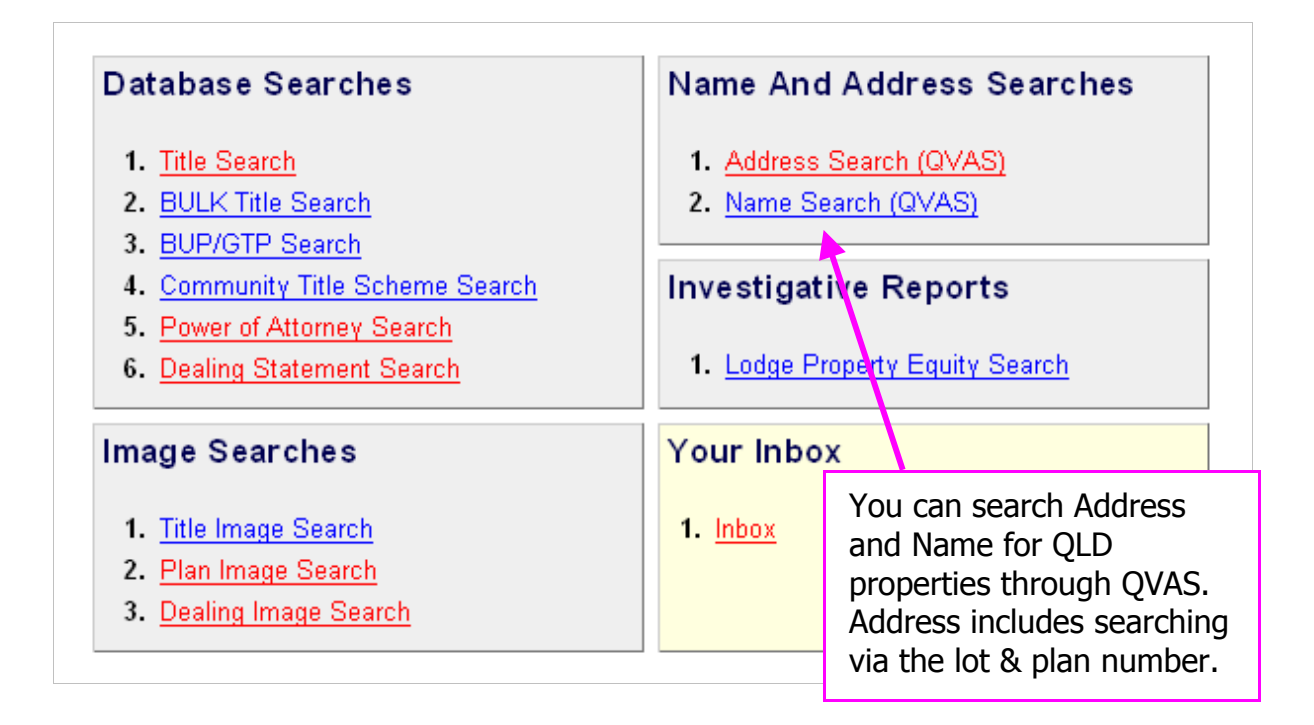

| Property Search Name Search Reports Growth Charts |                                      |
|---------------------------------------------------|--------------------------------------|
| Street Name:                                      | Enter the street name to be searched |
| Or<br>Lot/Plan: Lot# Plan Type Plan #             |                                      |
| Or Latitude/Longitude: Latitude Longitude         | ©                                    |
| Or<br>Property/Building Name:                     | Begins with 💌 💿                      |

NOTE: For more information on searching an address please refer to the QVAS user guide available from the subscriber menu.

# **Queensland Title Inbox**

All copy of title, plan and dealing images that are requested and delivered online will be available in your Inbox for 30 days from the date ordered.

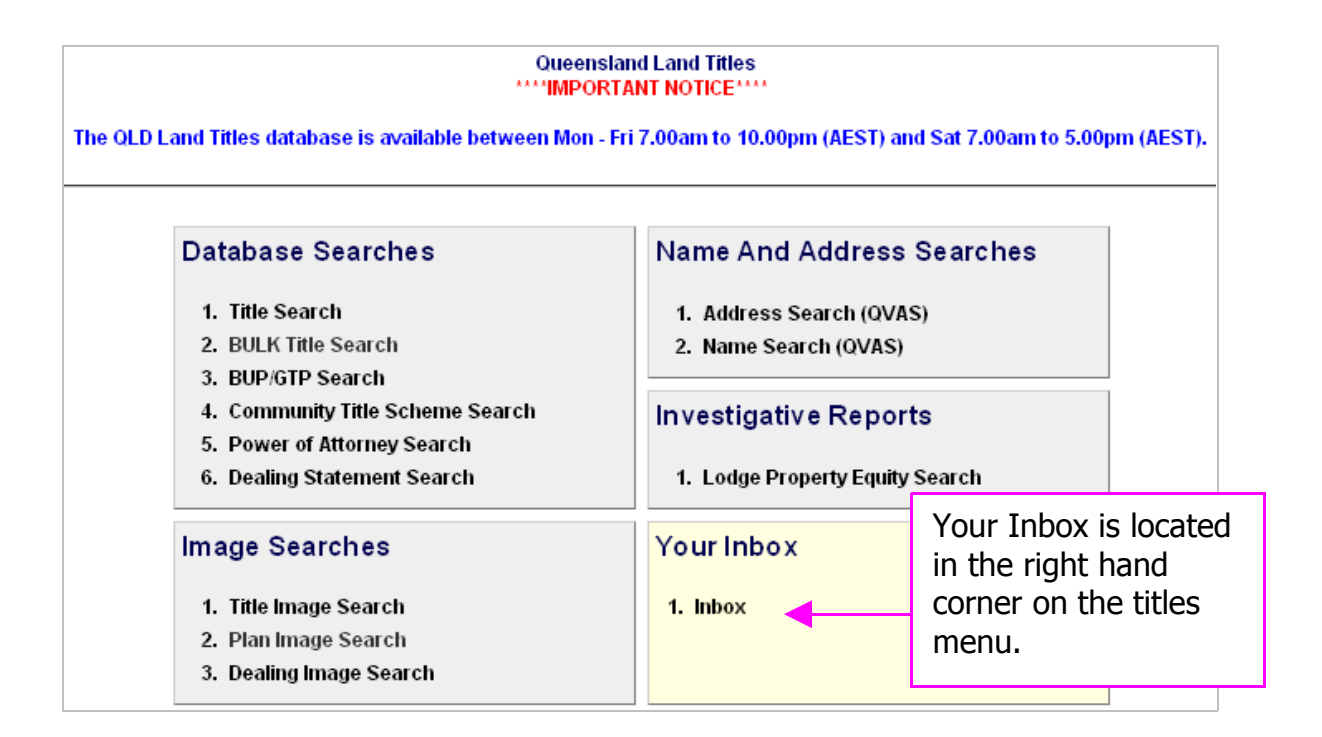

To view the available documents, click on the total number.

| Click on the number in the table to view those documents |        |          |       |  |  |  |
|----------------------------------------------------------|--------|----------|-------|--|--|--|
| Description                                              | Viewed | Unviewed | Total |  |  |  |
| QLD Land Title Statement                                 | 1      | 0        |       |  |  |  |
|                                                          |        |          |       |  |  |  |

The most recently requested document will be at the beginning. To view the document, click on the hyperlink.

# **SmartMaps**

SmartMaps is an innovative Queensland based mapping system that displays current information on property boundaries, valuations and sales data.

- Surveying check boundaries and permanent survey marks
- Property Development check property values, sales and notes
- Conveyancing Provide additional due diligence checks for your customers as added value
- Property/Land Investment check sales dates by neighbourhood in easy to read colour charts

|                                                                                                    |                                                                           | Client Details                                                                                                    |
|----------------------------------------------------------------------------------------------------|---------------------------------------------------------------------------|----------------------------------------------------------------------------------------------------|
| Your Company Name:<br>Contact Name:*<br>Contact Phone:*                                                                                                  | * ABR Pty Ltd<br>Tamara Roberts<br>Area Code: Number:                     |                                                                                                    |
| Contact Fax:<br>Contact Email:*                                                                                                    | Area Code: Number:                                                        | Enter or confirm your<br>contact information is<br>correct                                                                                 |
| Property Type:*<br>Lot No:<br>Plan Type:<br>Plan Number:                                                                                                 | Please select 💌                                                           |                                                                                                    |
| Street Number:<br>Street Name:<br>Suburb:<br>Please Note: A street a                                                                                     | OR<br>OR<br>OR<br>Address must be enterred if you require an arial photo. | Provide the property<br>information and select the<br>map product from the drop<br>box                                                     |
|                                                                                                    |                                                                           |                                                                                                    |
|                                                                                                    |                                                                           | Map Details                                                                                                    |
| Map Product:<br>Standard Map Scale:<br>Custom Map Scale:                                                                                                 | Please select                                                             | Map Details                                                                                                    |
| Map Product:<br>Standard Map Scale:<br>Custom Map Scale:<br>Include Aerial Photo:<br>Please Note: Custom s<br>Delivery Method:*<br>Reference/Matter No(C | Please select Please select Please select  Email  Deptional) Field 2 :    | Map Details<br>Select your preferred<br>delivery method and provide<br>applicable comments if<br>required.<br>Click, <b>'Send Request'</b> |

| Map Product:* | Please select 💌           |
|---------------|---------------------------|
|               | Please select             |
|               | Cadastral A4              |
|               | Cadastral A3              |
|               | Cadastral AO Landscape    |
|               | Cadastral AO Portrait     |
|               | Surveying A4              |
|               | Surveying A3              |
|               | Surveying AO Landscape    |
|               | Surveying AO Portrait     |
|               | Sales A4                  |
|               | Sales A3                  |
|               | Sales AO Landscape        |
|               | Sales AO Portrait         |
|               | Valuation A4              |
|               | Sales and Valuation A4    |
|               | Water Entitlement Licence |

A variety of map choices are available through SmartMaps.

Complete the online form and click on send request.

<u>**TOC**</u>

# **CISP Searches**

You can search via single or radial search.

| You may either do a single search or a radial search.<br>Fields prefixed with a * are mandatory |
|-------------------------------------------------------------------------------------------------|
| All Plans Affecting a Parcel                                                                    |
| * Lot No.                                                                                       |
| * Plan No.                                                                                      |
| From (YYYY) to current date                                                                     |
| Leave date field blank to search complete history                                               |
| Reference/Matter Field 1                                                                        |
| Reference/Matter Field 2                                                                        |
| Search on this Lot/Plan                                                                         |
| Parcel History                                                                                  |
| * Lot No.                                                                                       |
| * Plan No.                                                                                      |
| * Radius: metres                                                                                |
| From (YYYY) to current date                                                                     |
| Leave date field blank to search complete history                                               |
| Reference/Matter Field 1                                                                        |
| Reference/Matter Field 2                                                                        |
| Do Radial Search                                                                                |

### Single CISP Search

Enter the lot number and the plan number, including plan type.

| Fields prefixed with a *                                                                    | are mandatory                           |
|---------------------------------------------------------------------------------------------|-----------------------------------------|
| All Plans Affecting                                                                         | a Parcel                                |
| * Lot No.                                                                                   |                                         |
| * Plan No.                                                                                  |                                         |
|                                                                                             | •                                       |
| From (YYYY)                                                                                 | to current date                         |
| From (YYYY)<br>Leave date field blank to sea                                                | to current date<br>rch complete history |
| From (YYYY) Leave date field blank to sea Reference/Matter Field 1                          | to current date<br>rch complete history |
| From (YYYY) Leave date field blank to sea Reference/Matter Field 1 Reference/Matter Field 2 | to current date<br>rch complete history |

Confirm the property is correct, click 'Continue'

Order DNR Plans

| Yo | our Search on Lot/Plan <b>1 SP155944</b> will cost <b>\$15.79</b> including GST.<br>Click 'Continue' to proceed. |
|----|----------------------------------------------------------------------------------------------------|
|    | Continue                                                                                                    |

Your search results will be available to view in 'Search Results'

|                |               |               |                | CISP Report                                                                                                    |                            |          |                 |
|----------------|---------------|---------------|----------------|----------------------------------------------------------------------------------------------------|----------------------------|----------|-----------------|
|                |               |               |                | Search Details: Lot/Plan: 1 / SP155944 Search Id: 33752                                                                                 |                            |          |                 |
|                |               |               |                | Results Generated: 23-09-2008 15:36:26 Client Reference : conics                                                                        |                            |          |                 |
| Plan<br>Number | Order<br>Plan | Surveyor      | Survey<br>Date | Plan Description                                                                                                    | Previous<br>Description    | Compiled | l Field<br>Book |
| SP155944       |               | LIDDLE J A    | 2003-07-29     | LOTS 1 & 2                                                                                                    | LOT 56 ON<br>RP43226       | No       | No              |
| 1\$309         |               | UNKNOWN       | 1945-12-07     | LOTS 4-10,13-28,30-63 & 68-71 ON RP43226                                                                                                |                            |          | No              |
| RP43226        |               | UNKNOWN       | 1920-07-19     | LOTS 1 - 73                                                                                                    | LOTS 337 - 338<br>ON S3127 | Yes      | Yes             |
| \$3127         |               | HUXTABLE<br>E | 1864-05-10     | POR.393-422 & 423-441;POR.317-349;POR.716 NOTEI PLAN IS NOT SUITABLE FOR IMAGING -POOR QUALITY-PHOTOSTAT PRINT IS ALSO OF POOR QUALITY. |                            | No       | No              |

Select the plans required and click **'Order DNR Plans'** located at the bottom of the screen.

#### **Radial CISP Search**

|   | Pa                  | rcel Hist   | tory                 |
|---|---------------------|-------------|----------------------|
|   | * Lot No. 🛛         |             |                      |
|   | * Plan No. 🛛        |             |                      |
|   | * Radius:           |             | metres               |
|   | From (YYYY)         |             | to current date      |
| L | eave date field bl. | lank to sea | rch complete history |
| R | eference/Matter     | Field 1     |                      |
| R | eference/Matter     | Field 2     |                      |
|   | Do                  | o Radial Se | arch                 |

Enter the lot, plan number, plan type and the radius you wish to search.

Confirm the property is correct, click 'Continue'

Order DNR Plans

| Your Search on Lot/Plan 1 SP155944 will cost \$15.79 including G<br>Click 'Continue' to proceed. | ST. |
|--------------------------------------------------------------------------------------------------|-----|
| Continue                                                                                         |     |

Your search results will be available to view in 'Search Results'

|                |              |               |                | CISP Report                                                                                                    |                            |          |               |
|----------------|--------------|---------------|----------------|----------------------------------------------------------------------------------------------------|----------------------------|----------|---------------|
|                |              |               |                | Search Details: Lot/Plan: 1 / SP155944 Search Id: 33752                                                                                   |                            |          |               |
|                |              |               |                | Results Generated: 23-09-2008 15:36:26 Client Reference : conics                                                                          |                            |          |               |
| Plan<br>Number | Orde<br>Plan | r Surveyor    | Survey<br>Date | Plan Description                                                                                                    | Previous<br>Description    | Compiled | Field<br>Book |
| SP155944       |              | LIDDLE J A    | 2003-07-29     | LOTS 1 & 2                                                                                                    | LOT 56 ON<br>RP43226       | No       | No            |
| IS309          |              | UNKNOWN       | 1945-12-07     | LOTS 4-10,13-28,30-63 & 68-71 ON RP43226                                                                                                  |                            |          | No            |
| RP43226        |              | UNKNOWN       | 1920-07-19     | LOTS 1 - 73                                                                                                    | LOTS 337 - 338<br>ON S3127 | Yes      | Yes           |
| \$3127         |              | HUXTABLE<br>E | 1864-05-10     | POR.393-422 & 423-441; POR.317-349; POR.716 NOTEI PLAN IS NOT SUITABLE FOR IMAGING -POOR QUALITY-PHOTOSTAT PRINT IS ALSO OF POOR QUALITY. |                            | No       | No            |
|                |              |               |                |                                                                                                    |                            |          |               |

Select the plans required and click **'Order DNR Plans'** located at the bottom of the screen.